GUIDA ALLA COMPILAZIONE IN CLOUD DEL DGUE ELETTRONICO ITALIANO "EDGUE-IT" CONFORME ALLE SPECIFICHE TECNICHE AGID Ciascun Operatore Economico può partecipare alla gara compilando l'XML Response del DGUE, rispondendo puntualmente ai quesiti posti dalla Stazione Appaltante.

All'interno delle sottosezioni "Documentazione di invito" e "Documentazione richiesta ai concorrenti" presenti sotto la voce "DETTAGLIO PROCEDURA" (vedi schermata seguente), l'operatore economico che ha ricevuto una richiesta di offerta, troverà il file DGUE Request predisposto dalla stazione appaltante per la gara in oggetto.

## Documentazione di invito

### dgue

# Documentazione richiesta ai concorrenti

#### Busta amministrativa

🛃 dgue

Dopo aver scaricato il suddetto file DGUE Request, l'operatore economico dovrà collegarsi al seguente link per la creazione di un nuovo DGUE Response da presentare in gara all'interno della busta amministrativa: https://dgue.maggiolicloud.it/m-dgue/dgue-home

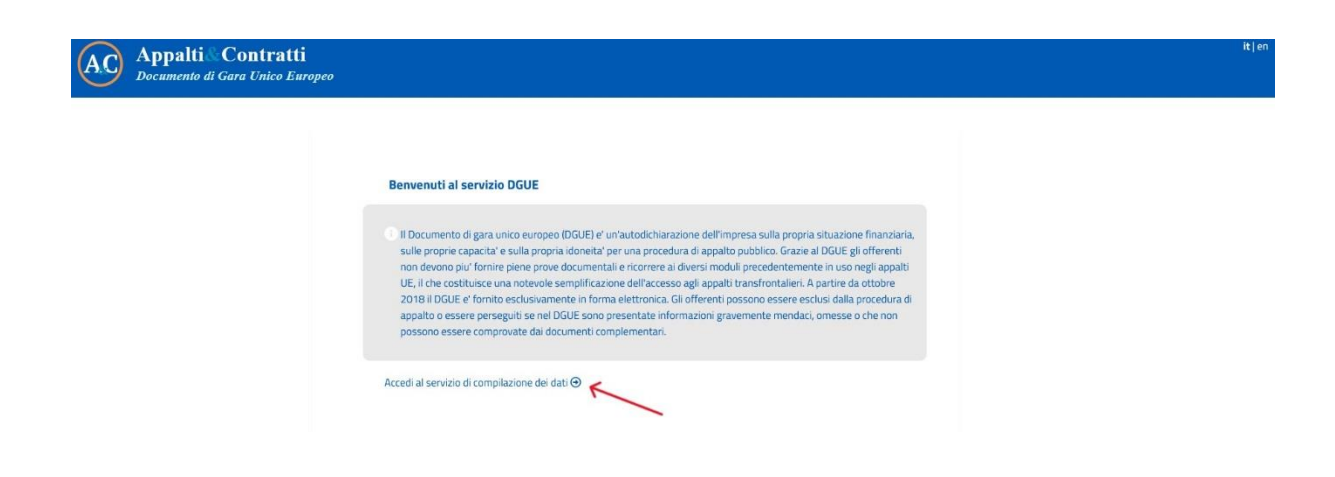

Effettuato l'accesso al servizio di compilazione dei dati, occorrerà seguire i seguenti passaggi:

1) selezionare la voce "sono un operatore economico";

2) selezionare il campo "Compilare un nuovo DGUE Response partendo dal file DGUE Request......";

3) caricare il file DGUE Request scaricato in precedenza, attraverso il pulsante "sfoglia";

4) cliccare sul tasto "avanti".

| AC Appalti Contratti<br>Documento di Gara Unico Europeo                                                           |                                                                                                    |                                                  |                                    | it   en |
|----------------------------------------------------------------------------------------------------|----------------------------------------------------------------------------------------------------|--------------------------------------------------|------------------------------------|---------|
| X Av√o<br>Chi e' a compilare il DG<br>○ Sono una Stazor<br>(amministrazion<br>aggiudicatore)<br>♥ Sono un operato | III Procedura I E<br>JE?<br>e Appaltante<br>aggiudicatrice, ente<br>eeconomico                      | sclusione Selezione                              | <b>≜</b> Fine                      |         |
| Che operazione<br>\$ @ Compilare un n<br>interrese proceder                                                       | si vuole eseguire?<br>ovo DGUE Response partendo dal file DGUE Request<br>con la compilazione)      | (importare il file XML del DGUE fornito dalla St | azione Appaltante per l'appalto di |         |
| <ul> <li>▲ ○ Modificare un D</li> <li>▲ ○ Compilare direti</li> </ul>                                             | GUE Response (importare il file XML del DGUE preced<br>amente il DGUE per partecipare ad un appalto | lentemente compilato)                            |                                    |         |
| Caricare il docu                                                                                                  | mento.                                                                                              |                                                  |                                    |         |
| Caricare un file DGUE                                                                                             | SUE-IT_request(1)(3).xml                                                                            |                                                  |                                    |         |
|                                                                                                    | <b>O</b> Indietro                                                                                   | SAnnulla ⊙Avanti                                 |                                    |         |
|                                                                                                    |                                                                                                    |                                                  |                                    | 0       |
| Cookies Privacy Disclaimer Assistenza Credit                                                                      |                                                                                                    |                                                  |                                    |         |

Su M-DGUE vengono presentati i dati precedentemente inseriti dalla Stazione Appaltante.

| >⊄ Avvio                                                                                                    | one 🖉 Selezione 🛃 Fine                                                                        |
|----------------------------------------------------------------------------------------------------|-----------------------------------------------------------------------------------------------|
| Informazioni sulla pubblicazione                                                                                        |                                                                                               |
| Stazione Appaltante 💙                                                                                                   |                                                                                               |
| Denominazione ufficiale:                                                                                                | Maggioli development                                                                          |
| Paese:                                                                                                    | Italy                                                                                         |
| Informazioni sulla procedura di appalto 🛛 💙                                                                             |                                                                                               |
| Tipo di procedura                                                                                                    | PROCEDURA APERTA                                                                              |
| Titolo:                                                                                                    | Servizi di sviluppo, manutenzione ordinaria ed evolutiva del sistema<br>informativo comunale. |
| Descrizione breve:                                                                                                    | Servizi di sviluppo, manutenzione ordinaria ed evolutiva del sistema<br>informativo comunale. |
| Numero di riferimento attribuito al fascicolo dall'amministrazione aggiudio<br>dall'ente aggiudicatore (se pertinente): | atrice o G00144                                                                               |

Scorrendo la pagina della sezione "Procedura", il concorrente dovrà compilare le sottosezioni del DGUE dedicate alle "Informazioni sull'operatore economico", "Informazioni sul rappresentanti dell'operatore economico", "Informazioni sull'affidamento sulle capacità di altri soggetti" ed "Informazioni sui subappaltatori sulle cui capacità l'operatore economico"

| >4 Avvio 🏦 Procedura                                                    | LEsclusione Selezione 🛓 Fine |  |  |  |  |
|-------------------------------------------------------------------------|------------------------------|--|--|--|--|
| Informazioni sulla pubblicazione                                        |                              |  |  |  |  |
| Stazione Appaltante                                                     |                              |  |  |  |  |
| Informazioni sulla procedura di appalto 🔹 🕨                             |                              |  |  |  |  |
| A: Informazioni sull'operatore economico 🛛 💙                            |                              |  |  |  |  |
| Ruolo (* )                                                              | Aggiudicatario Singolo X V   |  |  |  |  |
| Nome/denominazione: (* )                                                | Wayne Entrerprises           |  |  |  |  |
| Via e numero civico:                                                    | Via Maggiore 116, 2          |  |  |  |  |
| Codice postale:                                                         | 31040                        |  |  |  |  |
| Citta':                                                                 | Cessalto                     |  |  |  |  |
| Paese: (*)                                                              | Italy $\times$ $\vee$        |  |  |  |  |
|                                                                         |                              |  |  |  |  |
|                                                                         |                              |  |  |  |  |
|                                                                         |                              |  |  |  |  |
| A: Informazioni sull'operatore economico >                              |                              |  |  |  |  |
| B: Informazioni sui rappresentanti dell'operatore economico 🔹 🔪         |                              |  |  |  |  |
| C: Informazioni sull'affidamento sulle capacita' di altri soggetti 🔶    |                              |  |  |  |  |
| D: Informazioni sui subappaltatori sulle cui capacita' l'operatore ecor | nomico fa affidamento 💙      |  |  |  |  |
|                                                                         |                              |  |  |  |  |

L'Operatore Economico potrà quindi procedere con la compilazione del questionario per tutte le sezioni ed i quesiti presenti.

Annulla

⊙Avanti

€Indietro

| 'articolo 2 della Decisione qu                                                                                                    | adro 2008/841/GAI del Consiglio, del 24 ottobri                                                                                                    | e                                                                                                    |
|----------------------------------------------------------------------------------------------------|----------------------------------------------------------------------------------------------------|----------------------------------------------------------------------------------------------------|
| No                                                                                                    | X ~                                                                                                    |                                                                                                    |
| No                                                                                                    | × ~                                                                                                    |                                                                                                    |
|                                                                                                    |                                                                                                    |                                                                                                    |
| a lotta alla corruzione che co<br>el 25.6.1997 e all'articolo 2, p<br>el settore privato (GU L 192 d<br>pinistrazione aggiudicatrice | involge funzionari delle Comunità europee o<br>paragrafo 1, della decisione quadro del Consiglio<br>lel 31.7.2003). Questo motivo di esclusione inclu<br>lanta argiudicatore) o dell'operatore economico | ude                                                                                                    |
|                                                                                                    |                                                                                                    |                                                                                                    |
|                                                                                                    |                                                                                                    |                                                                                                    |
|                                                                                                    |                                                                                                    |                                                                                                    |
| Ecclusiono                                                                                                    | O Salaziana                                                                                                    | L                                                                                                    |
|                                                                                                    | - Stitline                                                                                                    |                                                                                                    |
|                                                                                                    |                                                                                                    |                                                                                                    |
|                                                                                                    |                                                                                                    |                                                                                                    |
|                                                                                                    |                                                                                                    |                                                                                                    |
|                                                                                                    |                                                                                                    |                                                                                                    |
|                                                                                                    |                                                                                                    |                                                                                                    |
| o di stabilimento come inc                                                                                                    | dicato nell'allegato XI della direttiva 2014/2                                                                                                    | 24/UE; gli                                                                                                    |
| o di stabilimento come inc<br>r soddisfare altri requisiti                                                                           | dicato nell'allegato XI della direttiva 2014/2<br>previsti nello stesso allegato.                                                                                                    | 24/UE; gli                                                                                                    |
| o di stabilimento come in<br>r soddisfare altri requisiti                                                                            | licato nell'allegato XI della direttiva 2014/.<br>previsti nello stesso allegato.                                                                                                    | 24/UE; gli                                                                                                    |
| o di stabilimento come inc<br>r soddisfare altri requisiti                                                                           | dicato nell'allegato XI della direttiva 2014/2<br>previsti nello stesso allegato.                                                                                                    | 24/UE; gli                                                                                                    |
| o di stabilimento come inc<br>r soddisfare altri requisiti                                                                           | dicato nell'allegato XI della direttiva 2014/2<br>previsti nello stesso allegato.<br>LOTTO1_80000970E5                                                                                                   | 24/UE; gli                                                                                                    |
| o di stabilimento come ind<br>r soddisfare altri requisiti                                                                           | dicato nell'allegato XI della direttiva 2014/2<br>previsti nello stesso allegato.<br>LOTTO1_80000970E5                                                                                                   | 24/UE; gli                                                                                                    |
| o di stabilimento come in<br>r soddisfare altri requisiti                                                                            | dicato nell'allegato XI della direttiva 2014/2<br>previsti nello stesso allegato.<br>LOTTO1_80000970E5<br>CCIAA                                                                                          | 24/UE; gli                                                                                                    |
| o di stabilimento come in<br>r soddisfare altri requisiti                                                                            | dicato nell'allegato XI della direttiva 2014/2<br>previsti nello stesso allegato.<br>LOTTO1_80000970E5<br>CCIAA<br>https://www.registroimprese.it/le-<br>commercio                                       | 24/UE; gli<br>-camere-c                                                                                                    |
| o di stabilimento come in<br>r soddisfare altri requisiti                                                                            | dicato nell'allegato XI della direttiva 2014/2<br>previsti nello stesso allegato.<br>LOTTO1_80000970E5<br>CCIAA<br>https://www.registroimprese.it/le<br>commercio                                        | 24/UE; gli<br>-camere-c                                                                                                    |
| o di stabilimento come ind<br>r soddisfare altri requisiti<br>Si                                                                     | dicato nell'allegato XI della direttiva 2014/2<br>previsti nello stesso allegato.<br>LOTTO 1_80000970E5<br>CCIAA<br>https://www.registroimprese.it/le<br>commercio                                       | 24/UE; gli<br>-camere-c                                                                                                    |
| o di stabilimento come in<br>r soddisfare altri requisiti<br>Si                                                                      | dicato nell'allegato XI della direttiva 2014/2<br>previsti nello stesso allegato.<br>LOTTO1_80000970E5<br>CCIAA<br>https://www.registroimprese.it/le<br>commercio                                        | 24/UE; gli                                                                                                    |
| o di stabilimento come ind<br>r soddisfare altri requisiti<br>Si<br>123                                                              | ficato nell'allegato XI della direttiva 2014/2<br>previsti nello stesso allegato.<br>LOTTO 1_80000970E5<br>CCIAA<br>https://www.registroimprese.it/le-<br>commercio                                      | 24/UE; gli<br>-camere-c                                                                                                    |
|                                                                                                    | Articolo 2 della Decisione qu<br>No<br>No<br>No<br>I lotta alla corruzione che co<br>I 25.6.1997 e all'articolo 2, p<br>I settore privato (GU L 192 c<br>ininistrazione aggiudicatrice i<br>Esclusione   | Articolo 2 della Decisione quadro 2008/841/GAI del Consiglio, del 24 ottobre<br>No × ✓<br>No × ✓<br>No × ✓<br>Lotta alla corruzione che coinvolge funzionari delle Comunità europee o<br>1 25.6.1997 e all'articolo 2, paragrafo 1, della decisione quadro del Consiglio<br>I settore privato (GU L 192 del 31.7.2003). Questo motivo di esclusione inclu-<br>ninistrazione aggiudicatrice (ente aggiudicatore) o dell'operatore economico |

Terminata la compilazione di tutti i dati e risposto a tutti i quesiti, dalla sezione "Fine" sarà possibile ottenere il "Quadro generale" che mostrerà un riepilogo di tutti i dati inseriti.

| 🛪 Avvio                                                                                                    | n 🏛 Procedura                                                                                                    | Esclusione                                                                                                    | Selezione                                                                                                    | 🖌 🛓 Fine                                                                                                    |
|----------------------------------------------------------------------------------------------------|----------------------------------------------------------------------------------------------------|----------------------------------------------------------------------------------------------------|----------------------------------------------------------------------------------------------------|----------------------------------------------------------------------------------------------------|
| Parte VI: Dichiarazioni final                                                                                                    | i <b>v</b>                                                                                                    |                                                                                                    |                                                                                                    |                                                                                                    |
| L' operatore economico dici<br>consapevole delle consegu<br>e senza indugio, i certificati<br>aggiudicatore hanno la pos<br>disponibile gratuitamente i<br>web, autorita' o organismo<br>all'ente aggiudicatore di ott<br>ottobre 2018 (in funzione c<br>aggiudicatrice o l'ente aggi<br>l'amministrazione aggiudic<br>IV del presente documento | hiara formalmente che le informazi<br>enze di una grave falsa dichiarazior<br>e le altre forme di prove document<br>sibilità di acquisire direttamente la<br>n un qualunque Stato membro (a c<br>di emanazione, riferimento preciso<br>crenere la documentazione; se nece:<br>lell'attuazione nazionale dell'artico<br>udicatore sono gia' in possesso dell<br>atrice o l'ente aggiudicatore di cui a<br>di gara unico europeo, ai fini della j | ioni riportate nelle precedenti pa<br>ne. L'operatore economico dichia<br>tali del caso, con le seguenti ecce<br>a documentazione complementa<br>ondizione che l'operatore econo<br>o della documentazione – in mod<br>ssario, va allegato il pertinente a<br>lo 59, paragrafo 5, secondo com<br>la documentazione in questione.<br>alla parte I ad accedere ai docume<br>procedura di appalto di cui alla p | rti da II a V sono veritiere e corre<br>ra formalmente di essere in gra-<br>zzioni: a) se l'amministrazione aj<br>re accedendo a una banca dati n<br>mico abbia fornito le informazioi<br>o da consentire all'amministrazi<br>ssenso all'accesso) oppure b) a i<br>ma della direttiva 2014/24/UE)<br>L'operatore economico autorizz<br>enti complementari alle informa<br>arte I. Data, luogo e, se richiesto | ette e che il sottoscritto e'<br>do di produrre, su richiesta<br>ggiudicatrice o l'ente<br>lazionale che sia<br>ni necessarie - indirizzo<br>ione aggiudicatrice o<br>decorrere al più tardi dal 18<br>l'amministrazione<br>ta formalmente<br>zioni fornite alle parti III e<br>no necessario, firma/firme: |
| Data                                                                                                    |                                                                                                    | gg/mm/aaaa                                                                                                    | Ë                                                                                                    |                                                                                                    |
| Luogo                                                                                                    |                                                                                                    |                                                                                                    |                                                                                                    |                                                                                                    |
| Firma                                                                                                    |                                                                                                    |                                                                                                    |                                                                                                    |                                                                                                    |
| Esportare 🗸                                                                                                    |                                                                                                    |                                                                                                    |                                                                                                    |                                                                                                    |
| Cliccare su "Quadro genera<br>Response in formato XML<br>seguendo le indicazioni for<br>ecc.).                                                                                                    | le" per ottenere il riepilogo dei dati<br>sul computer locale e salvario. Il file<br>nite dalla Stazione Appaltante (qua                                                                                                    | inseriti ed eventuali notifiche di<br>e dovrà essere allegato alla docu<br>li ad es. modalità di apposizione                                                                                                    | errori o dati mancanti. Scaricare<br>mentazione dell'offerta digitale<br>della firma digitale, busta digita                                                                                                    | quindi il file DGUE<br>per la gara in oggetto,<br>le in cui includere il file,                                                                                                    |
| L                                                                                                    | Obstatus                                                                                                    |                                                                                                    |                                                                                                    |                                                                                                    |

In fondo alla pagina compariranno eventuali notifiche relative a dati mancanti o errori di compilazione. Se tutti i dati sono stati inseriti correttamente sarà possibile effettuare l'export del DGUE in formato XML e PDF.

| Scheda di selezione compilata con | rettamente |            |                                            |
|-----------------------------------|------------|------------|--------------------------------------------|
|                                   | €Indietro  | Annulla    | Esporta 🔺                                  |
|                                   |            | DE<br>DEsp | sporta DGUE (XML)<br>porta anteprima (PDF) |

**ATTENZIONE:** Per ragioni di riservatezza, i dati vengono conservati nella memoria temporanea nel browser dell'utente; per salvarli l'utente dovrà esportarli nel formato XML E PDF previsto, scaricandoli nel proprio PC/dispositivo locale. Nessun dato viene conservato sul sistema M-DGUE. I dati trasferiti al sistema M-DGUE vengono inviati cifrati e transitano nel sistema cloud solo per il tempo necessario alla trasformazione in XML e PDF.

Una volta scaricato il file XML ed il file PDF sul proprio PC/dispositivo, questi potranno essere gestiti come gli altri documenti di gara, quindi firmati digitalmente e allegati alla documentazione di gara. Riguardo la firma digitale del file XML, si consiglia di utilizzare il formato CAdES (estensione. p7m) in quanto questo è nativamente supportato dalla piattaforma di e-procurement.

L'Operatore Economico dovrà quindi tornare alla documentazione della busta amministrativa nella piattaforma di e-procurement per allegare il DGUE prodotto nel duplice formato XML e PDF (quest'ultimo da caricare come ulteriore allegato).

| (i) A<br>P<br>A<br>d     | llegare la document<br>er caricare i file relat<br>er aggiungere docur<br>TTENZIONE: il conc<br>ocumentazione ivi r | azione richiesta per la busta ammi<br>ivi ai documenti eventualmente gi<br>nenti alla lista occorre prima speci<br>orrente DEVE SEMPRE fare riferin<br>ichiesta! | nistrativa.<br>à presenti nella lista, premere il pulsante "Sfoglia".<br>ficarne la "descrizione" e poi caricare il file correlato premendo il pulsante "Sfoglia"<br>nento alle indicazioni del bando/disciplinare di gara o della lettera di invito ed allegare TUTTA la |
|--------------------------|----------------------------------------------------------------------------------------------------|----------------------------------------------------------------------------------------------------|----------------------------------------------------------------------------------------------------|
| I document               | ti contrassegnati coi                                                                                               | (*) sono obbligatori per proceder                                                                                                    | e all'invio della domanda.                                                                                                    |
| Docu                     | menti                                                                                                    |                                                                                                    |                                                                                                    |
| Descriz                  | tione                                                                                                    | Fac-simile                                                                                                    | Allegato                                                                                                    |
| [ @ ] dg                 | ne <sub>*</sub>                                                                                                    | Scarica fac-simile                                                                                                    | G00430_xxxxxx srl_eDGUE-IT_response.xml (385 KB)                                                                                                    |
|                          | PDF                                                                                                    |                                                                                                    | eDGUE-IT_response.pdf (52 KB)                                                                                                    |
| Inser                    | ire una descrizio                                                                                                   | ne per allegare u Sfoglia I                                                                                                    | Nessun file selezionato.                                                                                                    |
| Puoi cario<br>Hai carica | are un allegato della<br>ato documenti per 4                                                                        | a dimensione massima pari a <b>307</b><br>8 <b>7</b> KB, e puoi caricare documenti p                                                                             | 20 KB.<br>er altri 101963 KB.                                                                                                    |
|                          |                                                                                                    |                                                                                                    | < Torna Al Menu Verifica Busta                                                                                                    |

Qualora parteci all'appalto in forma associata, dovranno essere allegati i DGUE in formato XML e PDF di tutti i componenti del raggruppamento. Dovranno essere allegati anche i file XML e PDF di eventuali imprese ausiliare, subappaltatrici, ecc. A riguardo si rimanda agli obblighi normativi, nonché alla documentazione e disciplinare di gara.

Per consentire a tutti gli interessati di produrre il rispettivo DGUE Response, l'Operatore Economico che ha fatto accesso alla piattaforma potrà condividere il link <u>https://dgue.maggiolicloud.it/m-dgue/dgue-home</u>

L'Operatore Economico che opera nella piattaforma di e-procurement, una volta ottenuti I DGUE in formato XML e PDF da ciascuno dei vari soggetti interessati a lui collegati (componenti RTI, ausiliari, subappaltatori...) li dovrà caricare sempre nella busta amministrativa della gara, come ulteriori allegati (vedi esempio più sotto illustrato).

| issistenza operatori economici<br>lews                                                       | Documenti                                                                                                    |                                                         |                                         |
|----------------------------------------------------------------------------------------------|----------------------------------------------------------------------------------------------------|---------------------------------------------------------|-----------------------------------------|
| Informazioni Sulle Singole                                                                   | Descrizione                                                                                                    | Fac-simile                                              | Allegato                                |
| Procedure In Formato Tabellare                                                               | [ 🕴 ] Documento di gara unico europeo (DGUE) *                                                                             | Scarica fac-simile                                      | eDGUE-IT_response.xml.p7m (355 KB)      |
| Prospetti annuali (art. 1 c. 32 L.190 del<br>5/11/2012)<br>Riepilogo contratti               | DGUE Assisty Srl (subappaltatore)                                                                                          | giutile Nessun file selezior                            | eDGUE-IT_response_sub1.xml.p7m (348 KB) |
| Atti Delle Amministrazioni<br>Aggiudicatrici E Degli Enti<br>Aggiudicatori Distintamente Per | Puoi caricare un allegato della dimensione massima pari<br>Hai caricato documenti per <b>703</b> KB, e puoi caricare docur | a <b>30720</b> KB.<br>nenti per altri <b>101697</b> KB. |                                         |

## Modifica di un file XML Response

Qualora si avesse necessità, nell'ambito della medesima procedura, di modificare i dati in un momento successivo a quello di compilazione, è possibile ricaricarli partendo dal file XML Response precedentemente prodotto.

Occorrerà accedere al link <u>https://dgue.maggiolicloud.it/m-dgue/dgue-home</u>, scegliere le opzioni: "Sono un operatore economico", "modificare un DGUE Response...", caricare il file DGUE XML Response prodotto in precedenza e procedere quindi con le modifiche le modifiche volute e al termine effettuare nuovamente l'export dei files XML e PDF che si andranno a sostituire.

| 🔀 Avvio                                                                                         | 🏛 Procedura                                  | Esclusione                     | Selezion                  | e 🛃 Fine                              |
|-------------------------------------------------------------------------------------------------|----------------------------------------------|--------------------------------|---------------------------|---------------------------------------|
| Chi e' a compilare il DGUE?                                                                     |                                              |                                |                           |                                       |
| <ul> <li>Sono una Stazione Appalta<br/>(amministrazione aggiudica<br/>aggiudicatore)</li> </ul> | nte<br>itrice , ente                         |                                |                           |                                       |
| <ul> <li>Sono un operatore econom</li> </ul>                                                    | ico                                          |                                |                           |                                       |
| Che operazione si vuo                                                                           | le eseguire?                                 |                                |                           |                                       |
| ▲ ○ Compilare un nuovo DGUE<br>interesse e procedere con la con                                 | Response partendo dal file Di<br>npilazione) | GUE Request (importare il file | XML del DGUE fornito dall | a Stazione Appaltante per l'appalto ( |
| 主 🖲 Modificare un DGUE Resp                                                                     | onse (importare il file XML del              | DGUE precedentemente com       | pilato)                   |                                       |
| Caricare il documento.                                                                          |                                              |                                |                           |                                       |
| Caricare un file DGUE                                                                           |                                              | ×                              |                           |                                       |
| Scegli file eDGUE-IT_respon                                                                     | se.xml                                       |                                | X                         |                                       |
|                                                                                                 |                                              |                                |                           |                                       |